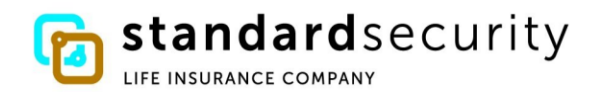

### STANDARD SECURITY PAYMENT EXCHANGE PORTAL FOR ELECTRONIC CLAIM PAYMENTS

Here is what you see in your portal once you have enrolled/registered with our banking partner:

### A. Login – Payment Exchange Portal

- 1. Enter your username and password
- 2. Click box next to I'm not a robot
- 3. Click Sign In button

| Constant and the security Payment Exchange                                             | English 🔻 |
|----------------------------------------------------------------------------------------|-----------|
| Welcome to the Standard Security<br>Insurance Company Payment Exchange!<br>Payee Login |           |
| Username<br>Forgot Username?                                                           |           |
| Password                                                                               |           |
| l'm not a robot                                                                        |           |
| SIGN IN                                                                                |           |

#### **B.** Home Page – Payment Exchange Portal

1. Click Payment Reference link to view payment details

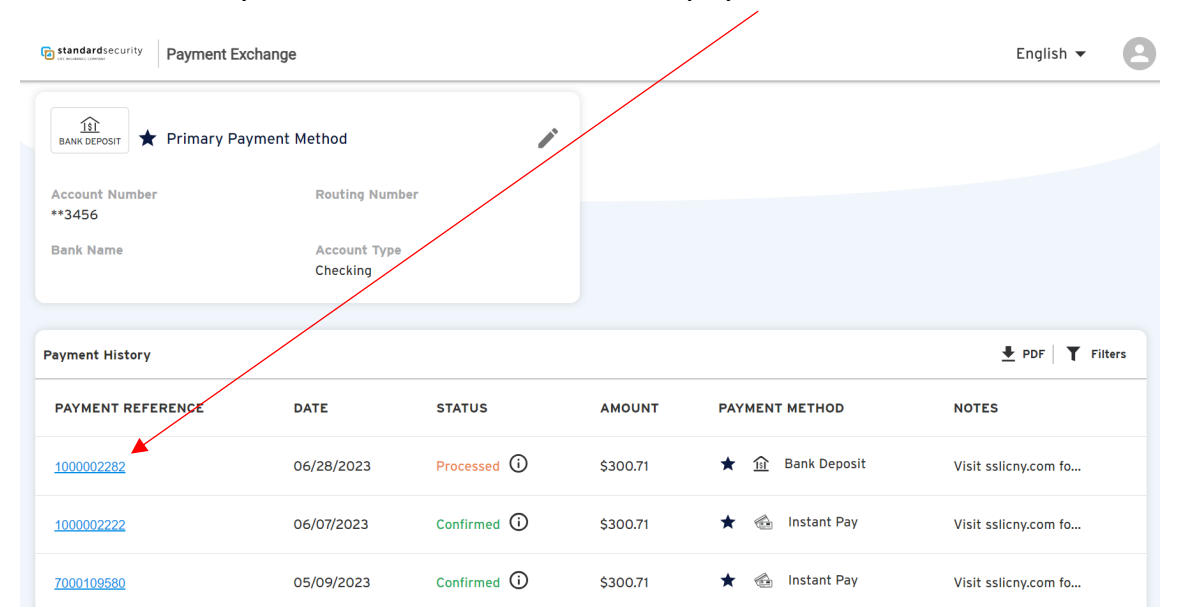

| $\sim$ |
|--------|
|        |

<sup>\$</sup>300.71 from Standard Security Life Insurance Company

|                   | Ø                                                  | 2                                                  | 3                 |
|-------------------|----------------------------------------------------|----------------------------------------------------|-------------------|
|                   | PAYMENT INITIATED<br>06/28/2023 01:08:50 PM<br>EST | PAYMENT PROCESSED<br>06/28/2023 04:00:33 PM<br>EST | PAYMENT CONFIRMED |
|                   |                                                    |                                                    |                   |
| Payment Reference | 10000                                              | 002282                                             |                   |
| Payment Method    | ★ <u>181</u>                                       | **3456                                             |                   |
| Notes             | Visits                                             | slicny.com for more                                | details           |
| Payment Details   | <b>↓</b> D                                         | ownload Payment De                                 | etails            |

## 2. Click on PDF button to generate a payment report

| Standardsecurity Payment Exc | change                   |             |          |                  | English 🗸            |
|------------------------------|--------------------------|-------------|----------|------------------|----------------------|
| BANK DEPOSIT 🗶 Primary Pay   | vment Method             | 1           |          |                  |                      |
| Account Number<br>**3456     | Routing Numb             | er          |          |                  |                      |
| Bank Name                    | Account Type<br>Checking |             |          |                  |                      |
| Payment History              |                          |             |          |                  | ▲ PDF ▼ Filters      |
| PAYMENT REFERENCE            | DATE                     | STATUS      | AMOUNT   | PAYMENT METHOD   | NOTES                |
| <u>1000002282</u>            | 06/28/2023               | Processed i | \$300.71 | ★ 🟦 Bank Deposit | Visit sslicny.com fo |
| <u>1000002222</u>            | 06/07/2023               | Confirmed 🛈 | \$300.71 | ★ 🔬 Instant Pay  | Visit sslicny.com fo |
| 7000109580                   | 05/09/2023               | Confirmed 🛈 | \$300.71 | ★ 🔮 Instant Pay  | Visit sslicny.com fo |

## B. Your Payment Report will look like this once downloaded

# Payment List

| Payment<br>Reference | Payer Name                                  | Payment<br>Date | Payment<br>Method | Payment<br>Amount | Status    |
|----------------------|---------------------------------------------|-----------------|-------------------|-------------------|-----------|
| 1000002282           | Standard Security Life Insurance<br>Company | 06/28/2023      | Bank Deposit      | \$300.71          | Processed |
| 1000002222           | Standard Security Life Insurance<br>Company | 06/07/2023      | Instant Pay       | \$300.71          | Confirmed |
| 7000109580           | Standard Security Life Insurance<br>Company | 05/09/2023      | Instant Pay       | \$300.71          | Confirmed |

3. Click on the filter button to filter on payment types and display only the types you want to see

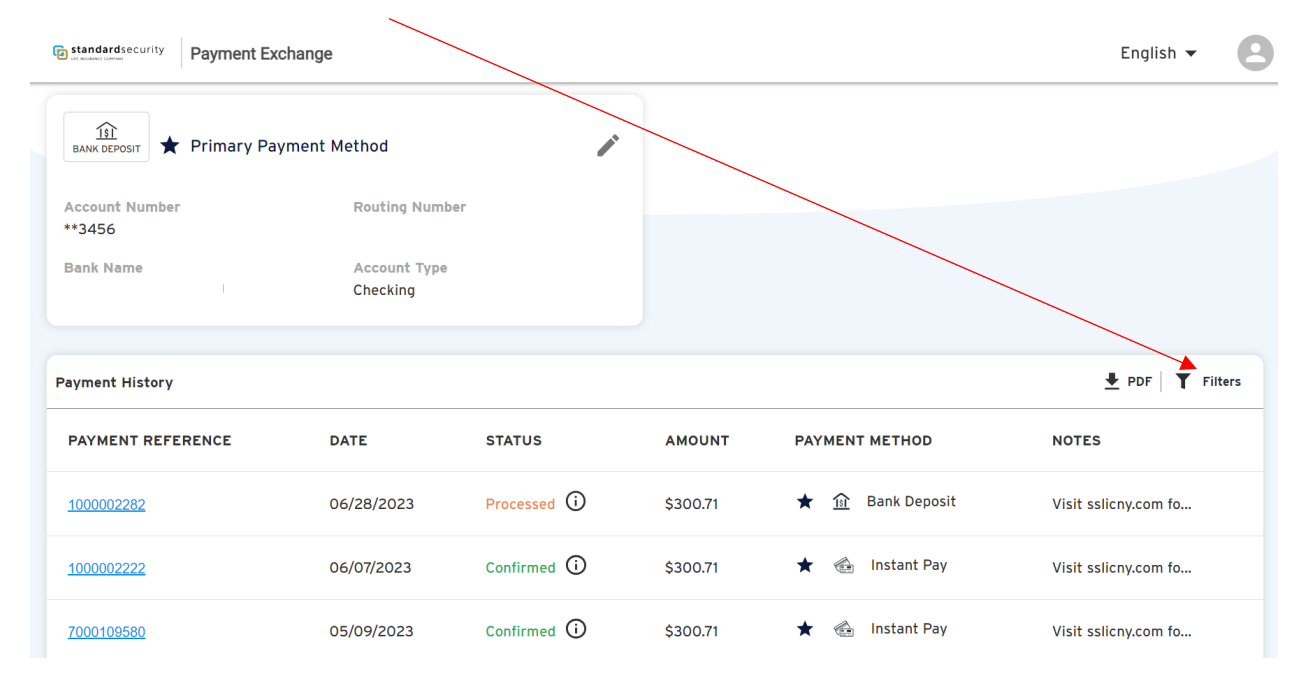

### 4. Click the information button for a description of status

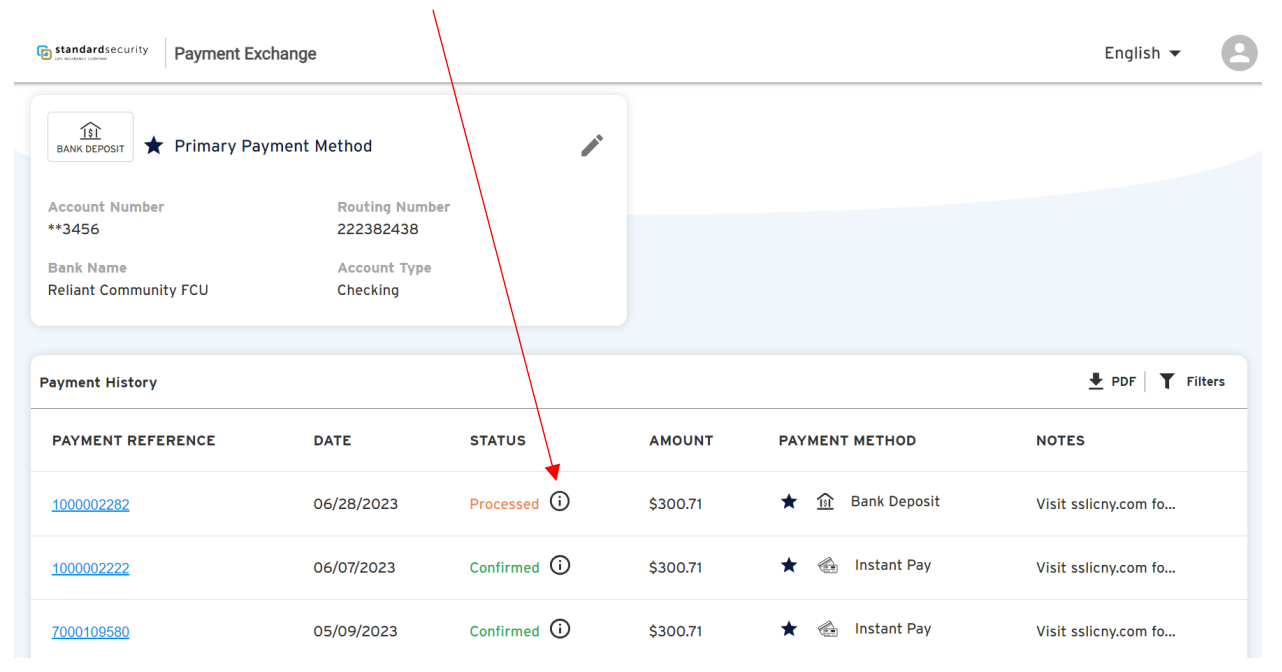

## 5. Click to Manage Profile

| standardsecurity Payment Exc                                   | hange                                                 |             |          |                          | English 🔸 😫          |
|----------------------------------------------------------------|-------------------------------------------------------|-------------|----------|--------------------------|----------------------|
| <u>fsi</u><br>BANK DEPOSIT ★ Primary Pay                       | ment Method                                           | <i>"</i>    |          |                          |                      |
| Account Number<br>**3456<br>Bank Name<br>Reliant Community FCU | Routing Numb<br>222382438<br>Account Type<br>Checking | er          |          |                          |                      |
| Payment History                                                |                                                       |             |          |                          | ₽DF <b>T</b> Filters |
| PAYMENT REFERENCE                                              | DATE                                                  | STATUS      | AMOUNT   | PAYMENT METHOD           | NOTES                |
| 1000002282                                                     | 06/28/2023                                            | Processed   | \$300.71 | ★ <u>fi</u> Bank Deposit | Visit sslicny.com fo |
| <u>1000002222</u>                                              | 06/07/2023                                            | Confirmed 🛈 | \$300.71 | ★ 🚳 Instant Pay          | Visit sslicny.com fo |
| <u>7000109580</u>                                              | 05/09/2023                                            | Confirmed 🛈 | \$300.71 | ★ 🐁 Instant Pay          | Visit sslicny.com fo |

### **B.** Manage Profile – Payment Exchange Portal

- 1. Click to change password. PLEASE NOTE Security Answers must be a minimum of 6 characters
- 2. Click to delete your account

| Profile Details                                                         |  |
|-------------------------------------------------------------------------|--|
| Username*<br>jmobrien                                                   |  |
| Password * & Change Password                                            |  |
| Country Code * Phone Number*<br>+1 ~ 207-251-5601                       |  |
| Select Security Question *<br>What school did you attend for 6th grade? |  |
| Security Answer*                                                        |  |